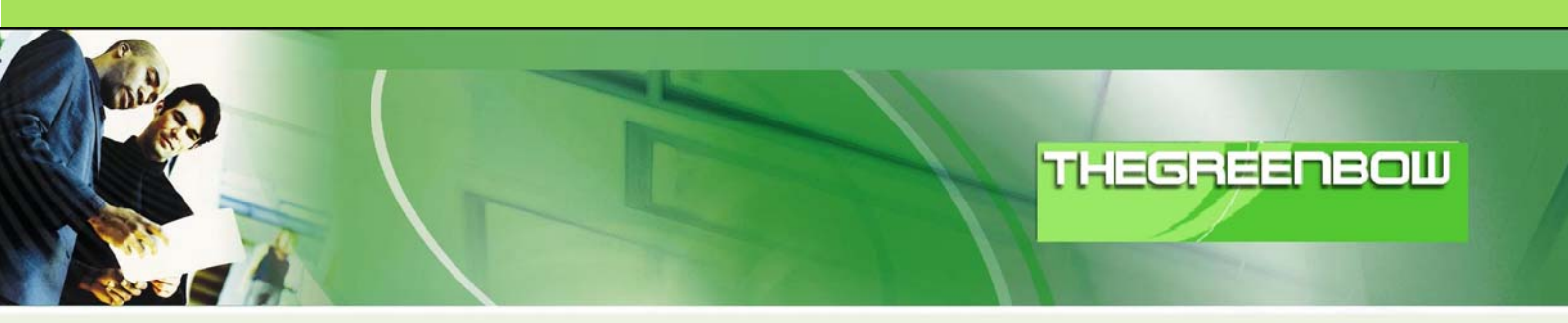

# TheGreenBow IPSec VPN Client Configuration Guide

# Netopia 3346

WebSite:

http://www.thegreenbow.com

Contact: <u>support@thegreenbow.com</u>

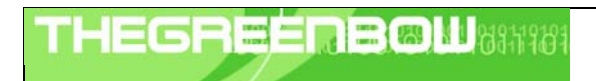

# Table of contents

| 1 | Introduction                                             | 0 |
|---|----------------------------------------------------------|---|
|   | 1.1 Goal of this document                                | 0 |
|   | 1.2 VPN Network topology                                 | 0 |
| 2 | Netopia 3346 VPN Configuration                           | 0 |
|   | 2.1 Netopia 3346 Configuration interface                 | 0 |
|   | 2.2 Netopia 3346 IKE Phase 1 configuration               | 0 |
|   | 2.3 Netopia 3346 Connection profile                      | 0 |
| 3 | TheGreenBow IPSec VPN Client configuration               | 0 |
| U | 3.1 VPN Client Phase 1 (IKE) Configuration               | 0 |
|   | 3.2 TheGreenBow VPN Client Phase 2 (IPSec) Configuration | 0 |
|   | 3.3 Open the IPSec VPN tunnels                           | 0 |
| Λ | VDN IDSoc Troubloshooting                                | Λ |
| 4 | $4.1 = PAVI \cap AD MAI FORMED = error$                  | 0 |
|   | 4.7 «TATEORD MAELORINED # CHOIL                          | 0 |
|   | 4.3 « no keystate » error                                | 0 |
|   | 4.4 « received remote ID other than expected » error     | 0 |
|   | 4.5 « NO PROPOSAL CHOSEN » error                         | 0 |
|   | 4.6 « INVALID ID INFORMATION » error                     | 0 |
|   | 4.7 I clicked on "Open tunnel", but nothing happens.     | 0 |
|   | 4.8 The VPN tunnel is up but I can't ping I              | 0 |
| 5 | Contacts                                                 | 0 |
| 5 |                                                          | 0 |

| HEGREEDBOW | Doc.Ref     | tgbvpn_cg_Netopia3346_en |
|------------|-------------|--------------------------|
|            | VPN version | 2.x                      |

## 1 Introduction

#### 1.1 Goal of this document

This configuration guide describes how to configure TheGreenBow IPSec VPN Client with a Netopia 3346 VPN router.

#### 1.2 VPN Network topology

In our VPN network example (diagram hereafter), we will connect TheGreenBow IPSec VPN Client to the LAN behind the Netopia 3346 VPN router. The VPN client is connected to the Internet with a DSL connection or through a LAN. All the addresses in this document are given for example purpose.

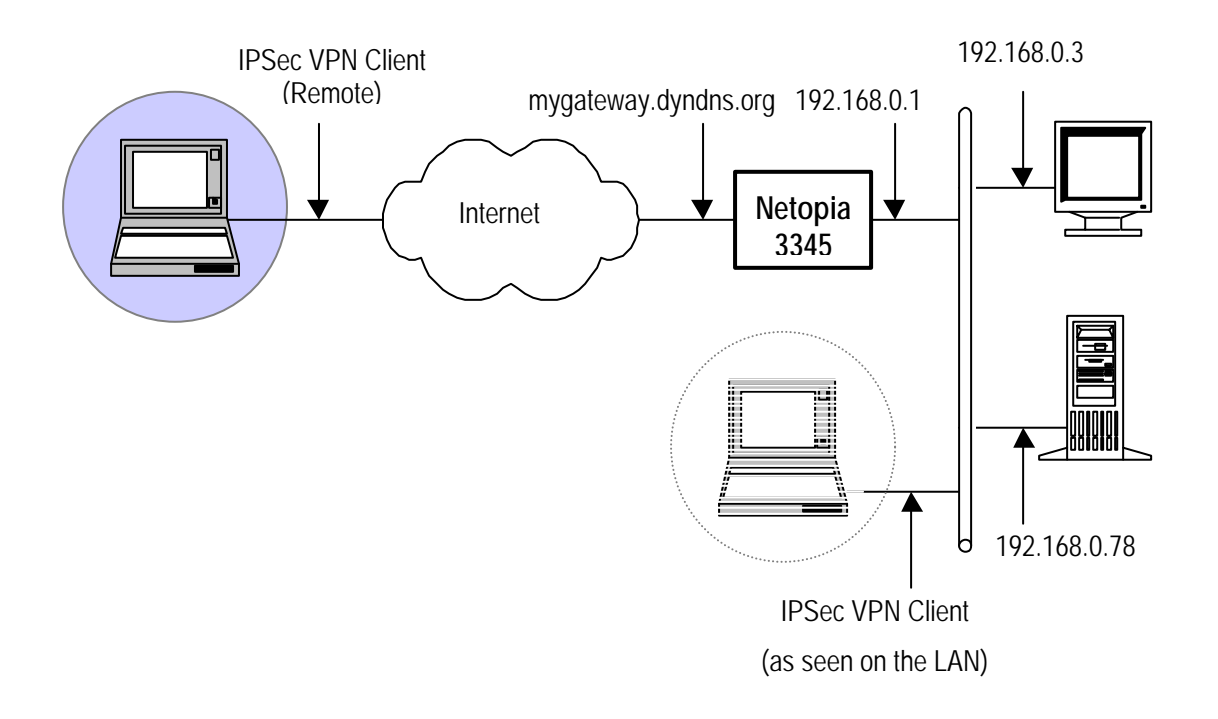

| TH | EG | R |   |  |  | M |  |
|----|----|---|---|--|--|---|--|
|    |    |   | 1 |  |  |   |  |

| Doc.Ref     | tgbvpn_cg_Netopia3346_en |
|-------------|--------------------------|
| Doc.version | 1.0 – May.2004           |
| VPN version | 2.x                      |

# 2 Netopia 3346 VPN Configuration

#### 2.1 Netopia 3346 Configuration interface

Netopia VPN configuration can be achieved by a telnet connexion. Read Netopia 3346 documentation for more information.

|                            | Netopia 3346 v8.3.1r0                                         |
|----------------------------|---------------------------------------------------------------|
|                            | WAN Configuration                                             |
|                            | System Configuration                                          |
|                            | Utilities & Diagnostics                                       |
|                            | Statistics & Logs                                             |
|                            | Quick Menus                                                   |
|                            | Quick View                                                    |
|                            |                                                               |
| Return/Enter<br>You always | r for WAN Line configuration.<br>start from this main screen. |

Select "WAN configuration " and press ENTER.

| WAN Configuration                                                                        |
|------------------------------------------------------------------------------------------|
| WAN (Wide Area Network) Setup<br>ATM Circuits Configuration                              |
| Display/Change Connection Profile<br>Add Connection Profile<br>Delete Connection Profile |
| ATMP/PPTP Default Profile<br>IKE Phase 1 Configuration                                   |
| Advanced Connection Options                                                              |

Select "IKE Phase1 Configuration" and press ENTER.

| TLECOEDOM 10401/0101 | Doc.Ref   | tgbvpn_cg_Netopia3346_en |
|----------------------|-----------|--------------------------|
|                      | Doc.versi | on 1.0 – May.2004        |
|                      | VPN vers  | ion 2.x                  |

#### 2.2 Netopia 3346 IKE Phase 1 configuration

IKE Phase 1 Configuration

Display/Change IKE Phase 1 Profile... Add IKE Phase 1 Profile... Delete IKE Phase 1 Profile...

Select "Add IKE Phase 1 Profile" and press ENTER.

We create a IKE Phase 1 called TheGreenBowP1. These settings will be used in the VPN client's Phase 1 configuration.

| Add IKE Phase 1                                                                                                    | l Profile                                                                                                    |
|----------------------------------------------------------------------------------------------------|----------------------------------------------------------------------------------------------------|
| Profile Name:                                                                                                    | TheGreenBowP1                                                                                                    |
| Mode                                                                                                    | Aggressive Mode                                                                                                    |
| Local Identity Type<br>Local Identity Value:<br>Remote Identity Value:<br>Remote Identity Value:<br>Authentication Method<br>Shared Secret:<br>Encryption Algorithm<br>Hash Algorithm<br>Diffie-Hellman Group | Host Name<br>netopia<br>Email Address<br>support@thegreenbow.com<br>Shared Secret<br>************************************ |
| Advanced IKE Phase 1 Op                                                                                                    | tions                                                                                                    |
| ADD IKE PHASE 1 PROF                                                                                                    | ILE CANCEL                                                                                                    |

Once phase 1 finished, select "ADD IKE PHASE 1 PROFILE" and press ENTER.

| THECOECOECOEII 040 1/0104 | Doc.Ref     | tgbvpn_cg_Netopia3346_en |
|---------------------------|-------------|--------------------------|
|                           | Doc.version | 1.0 – May.2004           |
|                           | VPN version | 2.x                      |

#### 2.3 Netopia 3346 Connection profile

You are back to "WAN configuration" screen.

| WAN Configuration                                                                        |
|------------------------------------------------------------------------------------------|
| WAN (Wide Area Network) Setup<br>ATM Circuits Configuration                              |
| Display/Change Connection Profile<br>Add Connection Profile<br>Delete Connection Profile |
| ATMP/PPTP Default Profile<br>IKE Phase 1 Configuration                                   |
| Advanced Connection Options                                                              |

Select "Add Connection Profile" and press ENTER.

|   | Add Connection Profile            |                    |  |  |  |
|---|-----------------------------------|--------------------|--|--|--|
| F | Profile Name:<br>Profile Enabled: | TheGreenBow<br>Yes |  |  |  |
| E | Encapsulation Type                | IPsec              |  |  |  |
| E | Encapsulation Options             |                    |  |  |  |
| I | P Profile Parameters              |                    |  |  |  |
| I | nterface Group                    | Any Port           |  |  |  |
| ( | COMMIT                            | CANCEL             |  |  |  |

Choose a name for this connection profile and press ENTER.

Select IPSec as "Encapsulation Type".

Select "Encapsulation Options" and press ENTER.

| Γ | Doc.Ref     | tgbvpn_cg_Netopia3346_en |
|---|-------------|--------------------------|
| C | Doc.version | 1.0 – May.2004           |
| N | VPN version | 2.x                      |

In this screen, you make reference to Phase 1 previously created. In "Encapsulation", select "ESP".

| IPsec Tunn                                                               | el Options           |  |  |
|--------------------------------------------------------------------------|----------------------|--|--|
| Key Management<br>IKE Phase 1 Profile                                    | IKE<br>TheGreenBowP1 |  |  |
| Encapsulation                                                            | ESP                  |  |  |
| ESP Encryption Transform DES<br>ESP Authentication Transform HMAC-MD5-96 |                      |  |  |
| Advanced IPsec Optio                                                     | ns                   |  |  |
| COMMIT                                                                   | CANCEL               |  |  |

Select "Advanced IPsec Options" and press ENTER.

| Advanced IPsec Options                              |  |
|-----------------------------------------------------|--|
| SA Lifetime seconds: 28800<br>SA Lifetime Kbytes: 0 |  |
| Perfect Forward Secrecy: No                         |  |
| Dead Peer Detection: No                             |  |
|                                                     |  |
|                                                     |  |
|                                                     |  |
| Return/Enter accepts * Tab toggles * ESC cancels.   |  |

Press ENTER once done.

| THEGI | REÉ | REØ | <b>11</b> 8317981 |
|-------|-----|-----|-------------------|
|       |     |     |                   |

| Doc.Ref     | tgbvpn_cg_Netopia3346_en |
|-------------|--------------------------|
| Doc.version | 1.0 – May.2004           |
| VPN version | 2.x                      |

| Add Connect                       | on Profile                          |
|-----------------------------------|-------------------------------------|
| Profile Name:<br>Profile Enabled: | TheGreenBow<br>Yes                  |
| Encapsulation Type                | IPsec                               |
| Encapsulation Options             |                                     |
| IP Profile Parameters             |                                     |
| Interface Group                   | Any Port                            |
| COMMIT                            | CANCEL                              |
| Configure a new Conn. Profile.    | Finished? COMMIT or CANCEL to exit. |

Select "IP Profile Parameters" and press ENTER.

|   | IP Profile Parameters                          |
|---|------------------------------------------------|
|   | Remote Tunnel Endpoint: 0.0.0.0<br>Add Network |
|   | Address Translation Enabled: No                |
|   | Stateful Inspection Enabled: No                |
|   | Filter Set Basic Firewall<br>Remove Filter Set |
|   | Advanced IP Profile Options                    |
|   | COMMIT CANCEL                                  |
| 1 |                                                |

| TH | E | G | R | - | = | B | M | 88 | 51983 |
|----|---|---|---|---|---|---|---|----|-------|
|    |   |   |   | 1 |   |   |   |    |       |

Select "Add Network" and press ENTER.

| Display/Chang                                                      | e Network Configuration                |  |  |
|--------------------------------------------------------------------|----------------------------------------|--|--|
| Remote Member Format<br>Remote Member Address:                     | Host Address<br>0.0.0.0                |  |  |
| Local Member Format<br>Local Member Address:<br>Local Member Mask: | Subnet<br>192.168.1.0<br>255.255.255.0 |  |  |
| COMMIT                                                             | CANCEL                                 |  |  |
| Return/Enter to select <among between=""></among>                  |                                        |  |  |

These settings are Phase 2 IDs.

Save changes once finished.

|                | Doc.Ref     | tgbvpn_cg_Netopia3346_en |
|----------------|-------------|--------------------------|
| 01-01-01-01-01 | Doc.version | 1.0 – May.2004           |
|                | VPN version | 2.x                      |

# 3 TheGreenBow IPSec VPN Client configuration

#### 3.1 VPN Client Phase 1 (IKE) Configuration

THEGF

In the "Interface" field, you can select a star ("\*"), if the client host receive a dynamic IP Address from an ISP for example.

"Remote Address" field value is the Netopia router public IP address or DNS address.

By clicking in "Advanced" button, you can setup Phase 1 IDs and Aggressive Mode.

| TheGreenBow VPN Client            |                                                  |                                 |                         |
|-----------------------------------|--------------------------------------------------|---------------------------------|-------------------------|
| <u>File Configuration Tools ?</u> | -                                                |                                 |                         |
| THEGHEELIB                        |                                                  | VPN Client                      | The remote Gateway      |
| 🔎 Console                         | Authentication                                   | 1                               | IP address is either    |
| Parameters                        | Name (Phase 1)                                   | CnxVpn1                         | an explicit IP address, |
| Connections                       | Interface<br>Bemote Address                      |                                 |                         |
| Contiguration                     | Preshared Key                                    | КИЛИКИНИК                       | abcdefgh                |
|                                   | Confirm                                          | XXXXXXXX                        | abcdefah                |
|                                   | C Certificate                                    | Certificates Mgt                |                         |
|                                   | IKE<br>Encryption<br>Authentication<br>Key Group | DES Advanced<br>MD5 I<br>DH1024 |                         |
| Advanced Configur                 | ation                                            | Apply Rules                     |                         |
| Aggressive N                      | 1ode 🖌                                           |                                 |                         |
| NAT Port                          |                                                  |                                 |                         |
| Local ID                          |                                                  |                                 |                         |
| Value sup                         | port@thegreenbow.c                               |                                 |                         |
| Type Em                           | ail 💌                                            |                                 |                         |
| Remote ID                         |                                                  |                                 |                         |
| Value net                         | opia                                             |                                 |                         |
| Type DN                           | s 💌                                              |                                 |                         |
|                                   |                                                  |                                 |                         |
|                                   | Ok Cano                                          | el                              |                         |

| THECOECOECOE 104040404040404040404040404040404040404 | Doc.Ref     | tgbvpn_cg_Netopia3346_en |
|------------------------------------------------------|-------------|--------------------------|
|                                                      | Doc.version | 1.0 – May.2004           |
|                                                      | VPN version | 2.x                      |

#### 3.2 TheGreenBow VPN Client Phase 2 (IPSec) Configuration

In this window, you define IPSec Policy.

"Local Address " is the virtual IP address of the client inside the LAN. This address must not belong to the remote LAN.

| TheGreenBow VPN Client Ele Configuration Tools 2 THEGREENBO Console              | IPSec Configuration                                                                                                    | You may define a static virtual<br>IP address here.<br>Do NOT specify an IP address<br>belonging to the remote LAN's<br>subnet !! |
|----------------------------------------------------------------------------------|----------------------------------------------------------------------------------------------------|----------------------------------------------------------------------------------------------------|
| Parameters     Connections     Configuration     CrxVpn1     CrxVpn1     CrxVpn1 | Name (Phase 2) CnxVpn1<br>Local Address 192 . 168 . 100 . 1<br>Network Address 192 . 168 . 1 . 0<br>Subnet Mask 255 . 255 . 0<br>ESP<br>Encryption DES<br>Authentication MD5<br>Mode Tunnel | Enter the IP address<br>(and subnet mask)                                                                                         |
| VPN Tunnel active                                                                | PFS Group None  Open Tunnel Apply Rules                                                                                                    |                                                                                                    |

**Phase2 Configuration** 

#### 3.3 Open the IPSec VPN tunnels

Once both Netgear FVL328 router and TheGreenBow IPSec VPN Client have been configured accordingly, you are ready to open VPN tunnels. First make sure you enable your firewall with IPSec traffic.

1. Click on "Save & Apply" to take into account all modifications we've made on your VPN Client configuration

2. Click on "**Open Tunnel**", or generate traffic that will automatically open a secure IPsec VPN Tunnel (e.g. ping, IE browser)

3. Select "Connections" to see opened VPN Tunnels

4. Select "Console" if you want to access to the IPSec VPN logs and adjust filters to display less IPSec messaging.

| TH | E | 5 | R | 10000<br>10000 | E | - | M | 69 | 5196 | NAME. |
|----|---|---|---|----------------|---|---|---|----|------|-------|
|    |   |   | 1 |                |   |   |   |    |      |       |

## 4 VPN IPSec Troubleshooting

#### 4.1 « PAYLOAD MALFORMED » error

114920 Default (SA CNXVPN1-P1) SEND phase 1 Main Mode [SA][VID] 114920 Default (SA CNXVPN1-P1) RECV phase 1 Main Mode [NOTIFY] 114920 Default exchange\_run: exchange\_validate failed 114920 Default dropped message from 195.100.205.114 port 500 due to notification type PAYLOAD\_MALFORMED 114920 Default SEND Informational [NOTIFY] with PAYLOAD\_MALFORMED error

If you have an « PAYLOAD MALFORMED » error you might have a wrong Phase 1 [SA], check if the encryption algorithms are the same on each side of the VPN tunnel.

#### 4.2 « INVALID COOKIE » error

115933 Default message\_recv: invalid cookie(s) 5918ca0c2634288f 7364e3e486e49105 115933 Default dropped message from 195.100.205.114 port 500 due to notification type INVALID\_COOKIE 115933 Default SEND Informational [NOTIFY] with INVALID\_COOKIE error

If you have an « INVALID COOKIE » error, it means that one of the endpoint is using a SA that is no more in use. Reset the VPN connection on each side.

#### 4.3 « no keystate » error

```
115315 Default (SA CNXVPN1-P1) SEND phase 1 Main Mode [SA][VID]

115317 Default (SA CNXVPN1-P1) RECV phase 1 Main Mode [SA][VID]

115317 Default (SA CNXVPN1-P1) SEND phase 1 Main Mode [KEY][NONCE]

115319 Default (SA CNXVPN1-P1) RECV phase 1 Main Mode [KEY][NONCE]

115319 Default (SA CNXVPN1-P1) SEND phase 1 Main Mode [ID][HASH][NOTIFY]

115319 Default ipsec_get_keystate: no keystate in ISAKMP SA 00B57C50
```

If you have an « no keystate » error, check if the preshared key is correct or if the local ID is correct (see « Advanced » button). You should have more information in the remote endpoint logs.

#### 4.4 « received remote ID other than expected » error

```
120348 Default (SA CNXVPN1-P1) SEND phase 1 Main Mode [SA][VID]
120349 Default (SA CNXVPN1-P1) RECV phase 1 Main Mode [SA][VID]
120349 Default (SA CNXVPN1-P1) SEND phase 1 Main Mode [KEY][NONCE]
120351 Default (SA CNXVPN1-P1) RECV phase 1 Main Mode [KEY][NONCE]
120351 Default (SA CNXVPN1-P1) SEND phase 1 Main Mode [ID][HASH][NOTIFY]
120351 Default (SA CNXVPN1-P1) RECV phase 1 Main Mode [ID][HASH][NOTIFY]
120351 Default (SA CNXVPN1-P1) RECV phase 1 Main Mode [ID][HASH][NOTIFY]
120351 Default (SA CNXVPN1-P1) RECV phase 1 Main Mode [ID][HASH][NOTIFY]
120351 Default ike_phase_1_recv_ID: received remote ID other than expected
support@thegreenbow.fr
```

The « Remote ID » value (see « Advanced » Button) does not match what the remote endpoint is expected.

| THEG | R | E |  |  | 685767 |
|------|---|---|--|--|--------|
|      |   |   |  |  |        |

#### 4.5 « NO PROPOSAL CHOSEN » error

115911 Default (SA CNXVPN1-P1) SEND phase 1 Main Mode [SA][VID] 115913 Default (SA CNXVPN1-P1) RECV phase 1 Main Mode [SA][VID] 115913 Default (SA CNXVPN1-P1) SEND phase 1 Main Mode [KEY][NONCE] 115915 Default (SA CNXVPN1-P1) RECV phase 1 Main Mode [KEY][NONCE] 115915 Default (SA CNXVPN1-P1) SEND phase 1 Main Mode [ID][HASH][NOTIFY] 115915 Default (SA CNXVPN1-P1) RECV phase 1 Main Mode [ID][HASH][NOTIFY] 115915 Default phase 1 done: initiator id c364cd70: 195.100.205.112, responder id c364cd72: 195.100.205.114, src: 195.100.205.112 dst: 195.100.205.114 CNXVPN1-CNXVPN1-P2) 115915 Default (SA SEND phase Ouick Mode [SA][KEY][ID][HASH][NONCE] 115915 Default RECV Informational [HASH][NOTIFY] with NO\_PROPOSAL CHOSEN error 115915 Default RECV Informational [HASH][DEL] 115915 Default CNXVPN1-P1 deleted

If you have an « NO PROPOSAL CHOSEN » error, check that the « Phase 2 » encryption algorithms are the same on each side of the VPN Tunnel.

Check « Phase 1 » algorithms if you have this:

115911 Default (SA CNXVPN1-P1) SEND phase 1 Main Mode [SA][VID] 115911 Default RECV Informational [NOTIFY] with NO\_PROPOSAL\_CHOSEN error

#### 4.6 « INVALID ID INFORMATION » error

```
122623 Default (SA CNXVPN1-P1) SEND phase 1 Main Mode [SA][VID]
122625 Default (SA CNXVPN1-P1) RECV phase 1 Main Mode [SA][VID]
122625 Default (SA CNXVPN1-P1) SEND phase 1 Main Mode [KEY][NONCE]
122626 Default (SA CNXVPN1-P1) RECV phase 1 Main Mode [KEY][NONCE]
122626 Default (SA CNXVPN1-P1) SEND phase 1 Main Mode
                                                     [ID][HASH][NOTIFY]
122626 Default (SA CNXVPN1-P1) RECV phase 1 Main Mode [ID][HASH][NOTIFY]
122626 Default phase 1 done: initiator id c364cd70: 195.100.205.112, responder id
c364cd72: 195.100.205.114, src: 195.100.205.112 dst: 195.100.205.114
                                                        phase 2
122626
       Default (SA
                          CNXVPN1-CNXVPN1-P2) SEND
                                                                      Ouick
                                                                              Mode
[SA][KEY][ID][HASH][NONCE]
122626 Default RECV Informational
                                  [HASH][NOTIFY] with INVALID_ID_INFORMATION error
122626 Default RECV Informational
                                 [HASH][DEL]
122626 Default CNXVPN1-P1 deleted
```

If you have an «INVALID ID INFORMATION » error, check if « Phase 2 » ID (local address and network address) is correct and match what is expected by the remote endpoint.

Check also ID type ("Subnet address" and "Single address"). If network mask is not check, you are using a IPV4\_ADDR type (and not a IPV4\_SUBNET type).

#### 4.7 I clicked on "Open tunnel", but nothing happens.

Read logs of each VPN tunnel endpoint. IKE requests can be dropped by firewalls. An IPSec Client uses UDP port 500 and protocol ESP (protocol 50).

#### 4.8 The VPN tunnel is up but I can't ping !

If the VPN tunnel is up, but you still cannot ping the remote LAN, here are a few guidelines:

- Check Phase 2 settings: VPN Client address and Remote LAN address. Usually, VPN Client IP address should not belong to the remote LAN subnet
- Once VPN tunnel is up, packets are sent with ESP protocol. This protocol can be blocked by firewall. Check that every device between the client and the VPN server does accept ESP

| Doc.Ref tgbvp     | n_cg_Netopia3346_en |
|-------------------|---------------------|
| Doc.version 1.0 - | May.2004            |
| VPN version 2.x   |                     |

- Check your VPN server logs. Packets can be dropped by one of its firewall rules.
- Check your ISP support ESP
- If you still cannot ping, follow ICMP traffic on VPN server LAN interface and on LAN computer interface (with Ethereal for example). You will have an indication that encryption works.
- Check the "default gateway" value in VPN Server LAN. A target on your remote LAN can receive pings but does not answer because there is a no "Default gateway" setting.
- You cannot access to the computers in the LAN by their name. You must specify their IP address inside the LAN.
- We recommend you to install ethereal (http://www.ethereal.com) on one of your target computer. You can check that your pings arrive inside the LAN.

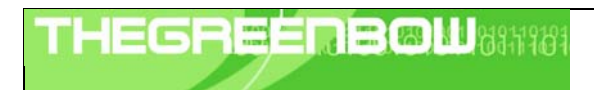

# 5 Contacts

News and updates on TheGreenBow web site : <u>http://www.thegreenbow.com</u> Technical support by email at <u>support@thegreenbow.com</u> Sales contacts at +33 1 43 12 39 37 ou by email at <u>info@thegreenbow.com</u>